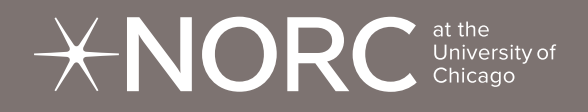

# **Cost Workbook Training**

3.12.2025

David Rein, Melissa Callaham

# Agenda

**01** Cost and Outcome Workbook Overview

**02** Data Cleaning Process

**03** Completing the Workbook Tabs

**04** Q&A

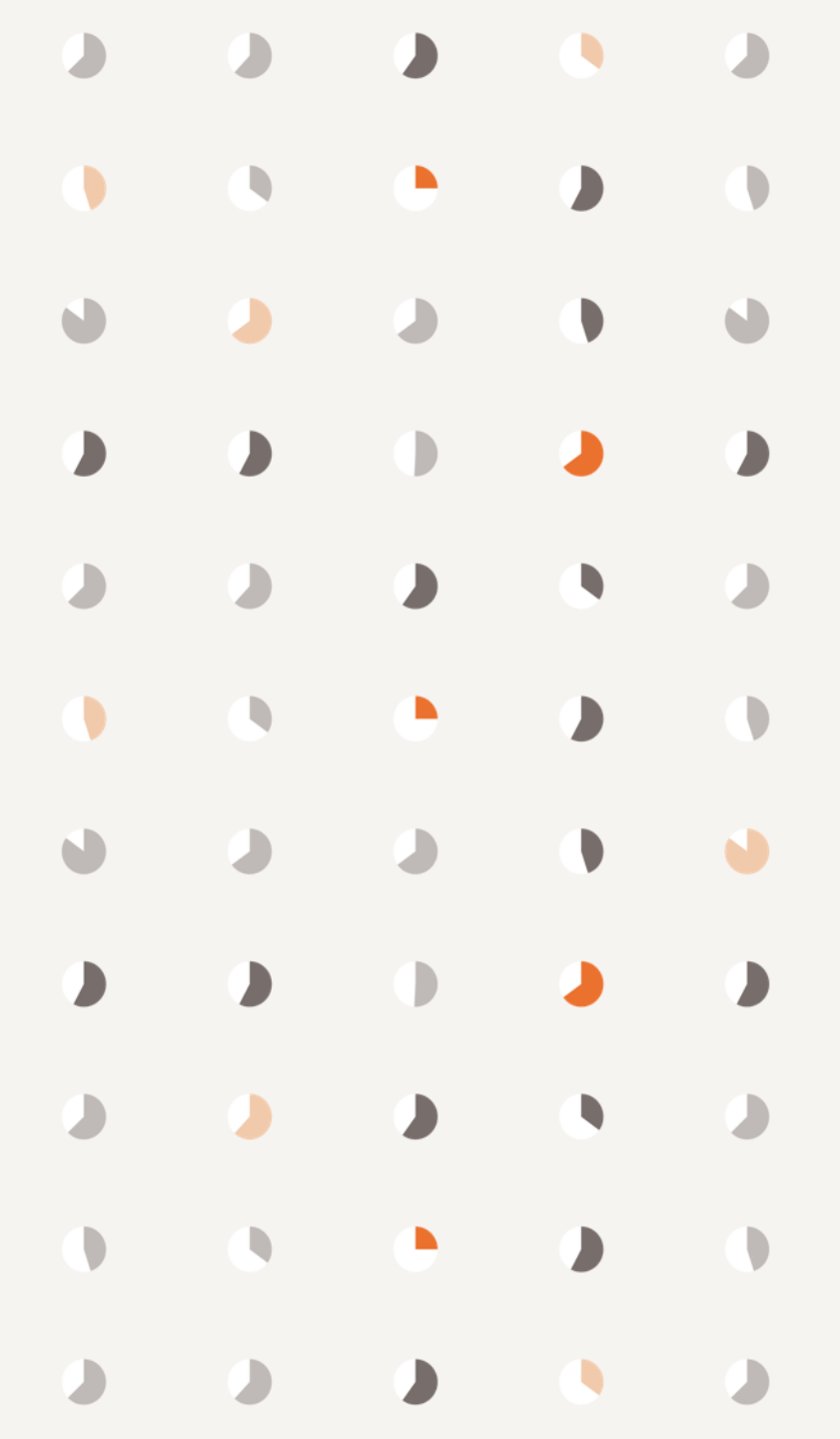

Requested Data

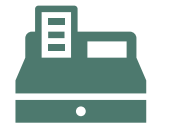

## **Financial Data:**

**Staffing:** These data are related to the Personnel and Labor Allocations.

**General Expenses:** These data are related to Contracted Services, Facilities, Supplies and Materials, Overhead, and Other Costs.

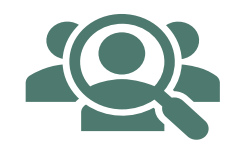

### **Outcomes:**

**Target Population**: These data are related to Participation

**Attrition**: These data are related to overall organization's Attrition and Turnover.

### **Reviewer Comments**

NORC reviewed each workbook for *internal consistency* and *verified accuracy* by comparing it with your organization's **Federal Financial Reports** and **Annual Performance Data Reports**.

- If the reviewer found a discrepancy, they provided feedback in the **Reviewer Comment** tab.
- These discrepancies need to be either corrected, or the reason for the discrepancy needs to be communicated to NORC.
- If you feel a comment was made in error, please put a note as to why you think your calculations are correct.
- NORC delivering these workbooks to HRSA on 4/25/2025; therefore, it is important to be as accurate and consistent as possible.

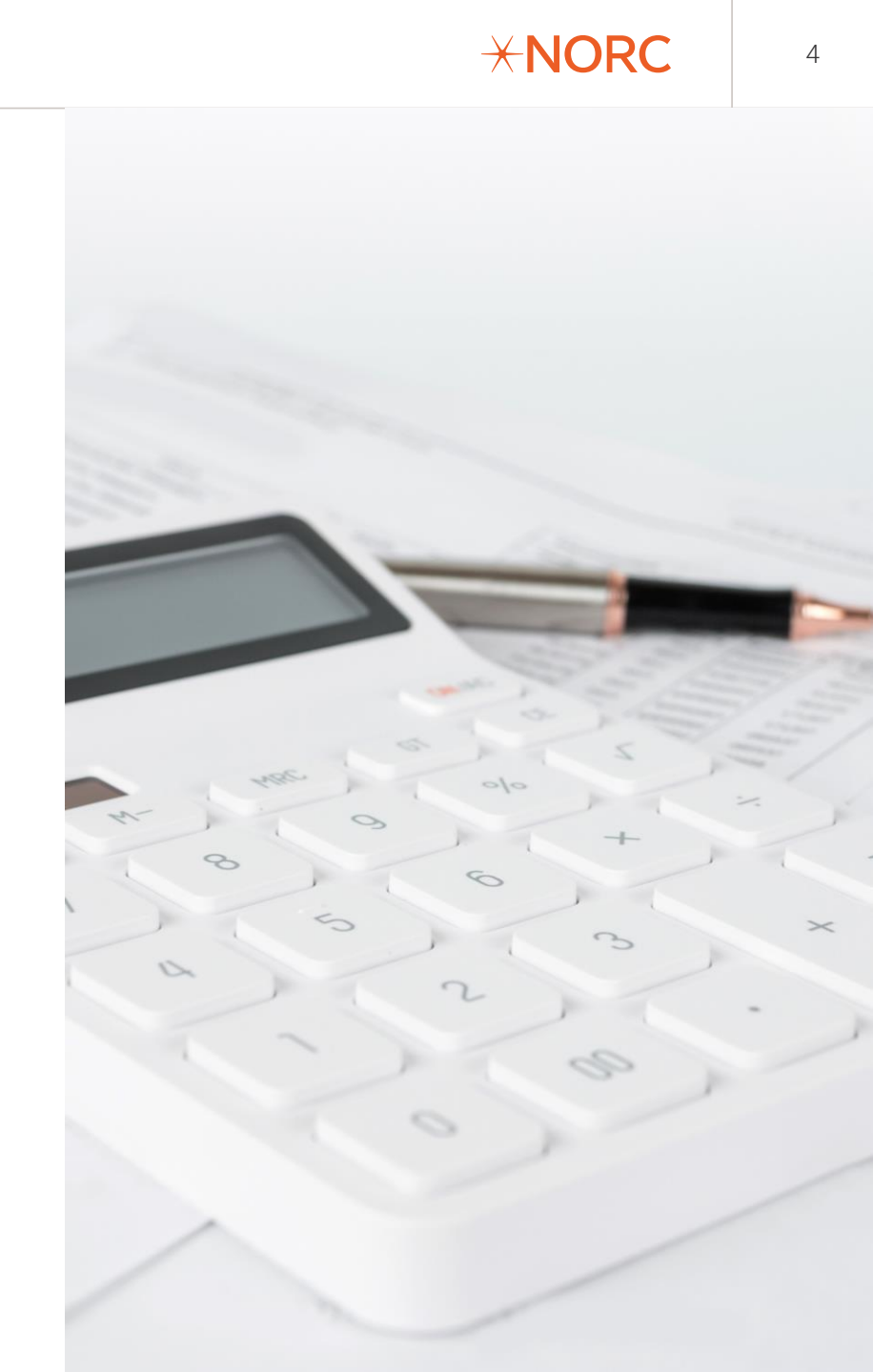

### Data Discrepancy Categories

|                           | <b>Lump Sum</b> : Large expenses listed in the "other category" without explanations or details                                     |                                                                                                    |
|---------------------------|----------------------------------------------------------------------------------------------------|----------------------------------------------------------------------------------------------------|
| Financial Data            | <b>FFR Difference</b> : Difference in the total amount reported in the organizations Federal Financial Reporting and Cost Workbook. | There are inconsistencies in FFR data reports. However, differences may indicate an error in the workbook entry.               |
| Discrepancies             | <b>Overhead Rate Error</b> : Missing Overhead Rate or Overhead rate reported in Cost Workbook differs from rate in FFR data         |                                                                                                    |
| -                         | <b>Missing Information:</b> Missing information which may include personnel, labor allocation, and/or expenses                      |                                                                                                    |
| -                         | <b>Internal Discrepancies</b> : The information provided is not consistent among the tabs.                                          | <i>Example</i> : Staff information about paid employees on the personnel tab that are not included in the labor allocation tab |
| APR Data<br>Discrepancies | No APR Data: Did not submit APR data                                                                                                |                                                                                                    |
|                           | <b>Mismatched Data</b> : The APR data submitted in the worksheet does not match the HRSA APR Data                                   |                                                                                                    |
|                           | No Attrition Data: Awardee submitted partial or no attrition data.                                                                  | <i>Note</i> : Only U3M awardees were required to submit attrition data as part of their APR                                    |

### What Classifies as a Major Issue?

### Over or Under \$100,000 FFR Difference

Large FFR differences *may* signal errors in reported expenses or potential misreporting of costs.

### Lump Sum in "Other" Expense Categories

Large lump sum in the other expense category that does not match application budget and/or makes up a large percentage of expenses.

### Significant Missing Information

Missing data or incomplete sections within the Cost and Outcomes Workbook that are essential for the analysis.

Note: If you have a comment for a major issue and you feel a reviewer comment was made in error, please include an explanation next to the comment as to why your data is correct.

 $\pm$ NORC

# Staffing Sections (Tabs A, B, C)

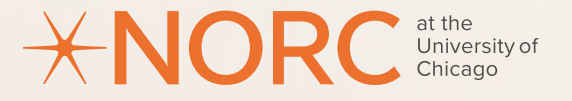

### Staffing

### Within the staffing, category the following information is collected:

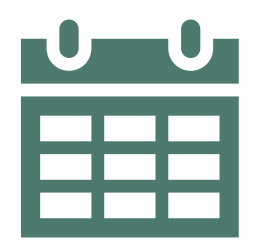

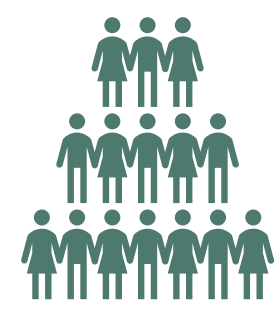

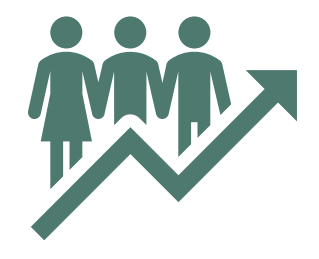

#### **Project Reporting Year (Tab A)**

Identifies the project year corresponding to the activities reported in the workbook. Each cost workbook will encompass the costs associated with one year of grantee project activities.

#### Personnel (Tab B)

Captures name, role, and labor expense for paid, contract, and in-kind employees supporting the grantee project. Labor Allocation (Tab C) Divides the time each person spent supporting the project by activities related to intervention development, intervention delivery, recruitment, evaluation and research, and/or management and other related activities.

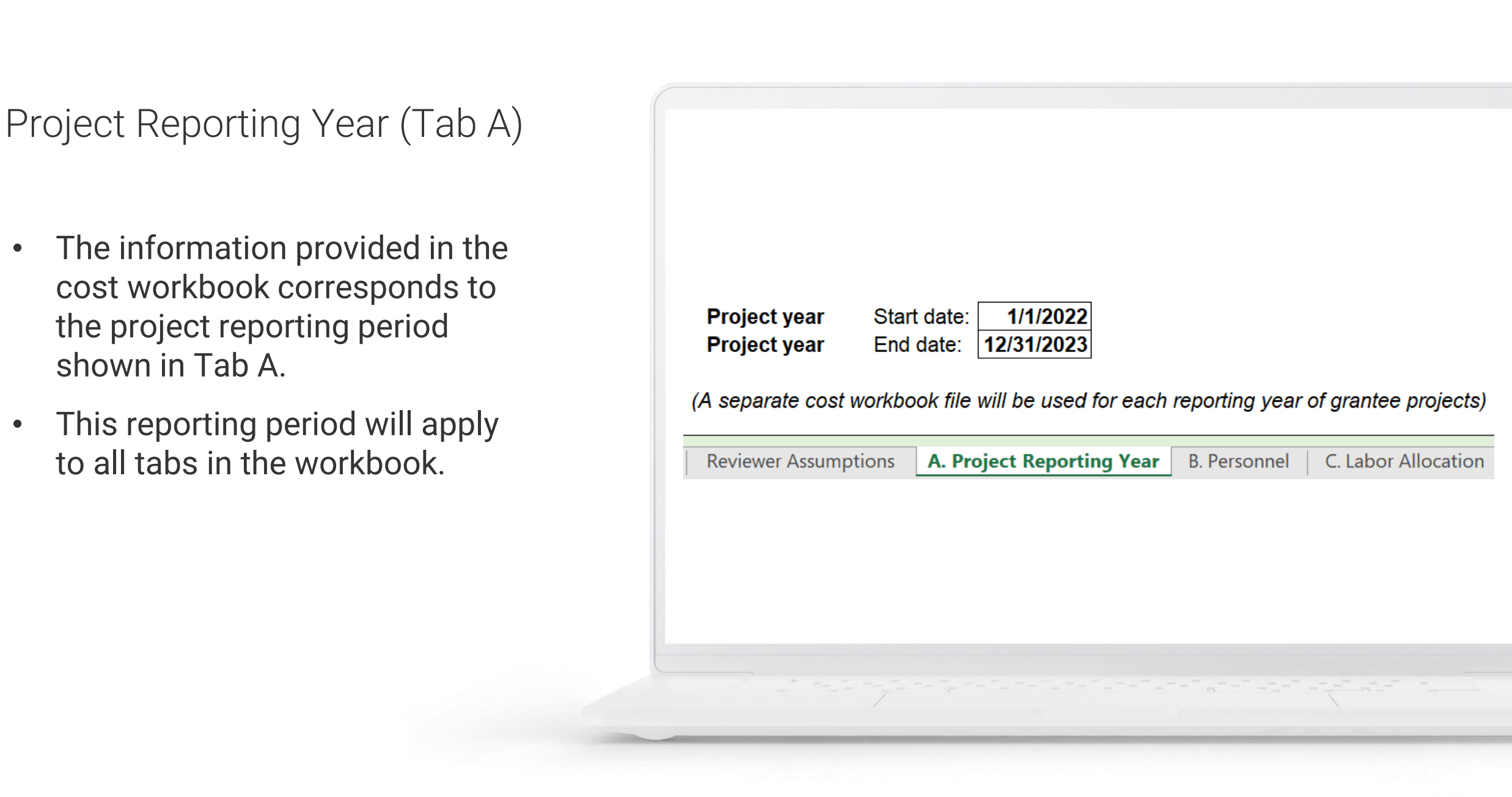

*HORC* 

#### Personnel (Tab B)

List paid employees, contracted employees, and in-kind employees who worked on your program during the reporting time period specified in Sheet A.

- **Paid Employee:** an individual who receives a W-2, who works either part- or full-time for the organization and has a role in developing and/or administering the intervention. Your organization pays federal and state payroll taxes for this individual.
- **Contracted Employee:** an individual who receives a 1099, who works either part- or full-time for the organization and has a role in developing and/or administering the intervention. Please include only contracts with people. Contracts for services are covered in Tab D.
- **In-kind Employee:** a volunteer or an employee, who conducts activities on behalf of the intervention, but is not being paid through the grant.

If you need to add additional rows, please right-click on the row number for the last row in the table and select "Insert".

#### Table B1. Paid Staff Employees

|   | Staff                  | Role/Title                                                | Tota<br>Expense<br>benefits | l Annual Labor<br>e (including fringe<br>and payroll taxes) | Months of the Year<br>Worked on HPSWRTP/<br>PRMHW | % Time on<br>HPSWRTP/<br>PRMHW |
|---|------------------------|-----------------------------------------------------------|-----------------------------|-------------------------------------------------------------|---------------------------------------------------|--------------------------------|
|   | Joe Smith              | PD/PI                                                     |                             | \$80,636                                                    | 12                                                | 80%                            |
|   | Jane Doe               | Project Manager                                           |                             | \$75,493                                                    | 12                                                | 100%                           |
|   | John Doe               | Training Manager                                          |                             | \$34,841                                                    | 12                                                | 75%                            |
|   | Jane Smith             | Diversity, Equity, and<br>Inclusion Training<br>Associate |                             | \$33,267                                                    | 12                                                | 75%                            |
|   | Paid Employee 5        |                                                           |                             | · · · · ·                                                   |                                                   |                                |
|   | Paid Employee 6        |                                                           |                             |                                                             |                                                   |                                |
| • | Reviewer Assumptions A | A. Project Reporting Year <b>B.</b>                       | Personnel                   | C. Labor Allocation                                         | D. Contracted Services                            | E. Target Pop. Infor           |

 $\pm NORC$ 

### Personnel (Tab B)

For each paid, contracted, and in-kind employee, the following information should be included:

- Staff Name: The name of staff person.
- **Role/Title:** The title of the role that the person held.
- **Total Annual Labor Expense:** The total labor expense for the reporting period, including fringe benefits and payroll taxes.
- Months Worked on the Project: The number of months the employee worked on the project.
- **Percent Time:** The FTE percentage of time allocated to the project during the reporting period.

#### Table B1. Paid Staff Employees

•

| Staff                     | Role/Title                                   | Tota<br>Expense<br>benefits | l Annual Labor<br>e (including fringe<br>and payroll taxes) | Months of the Year<br>Worked on HPSWRTP/<br>PRMHW | % Time on<br>HPSWRTP/<br>PRMHW |
|---------------------------|----------------------------------------------|-----------------------------|-------------------------------------------------------------|---------------------------------------------------|--------------------------------|
| Joe Smith                 | PD/PI                                        |                             | \$80,636                                                    | 12                                                | 80%                            |
| Jane Doe                  | Project Manager                              |                             | \$75,493                                                    | 12                                                | 100%                           |
| John Doe                  | Training Manager                             |                             | \$34,841                                                    | 12                                                | 75%                            |
|                           | Diversity, Equity, and<br>Inclusion Training |                             |                                                             |                                                   |                                |
| Jane Smith                | Associate                                    |                             | \$33,267                                                    | 12                                                | 75%                            |
| Paid Employee 5           |                                              |                             |                                                             |                                                   |                                |
| Paid Employee 6           |                                              |                             |                                                             |                                                   |                                |
| Reviewer Assumptions A. P | roject Reporting Year <b>B</b> .             | Personnel                   | C. Labor Allocation                                         | D. Contracted Services                            | E. Target Pop. Infor           |

### Labor Allocation (Tab C)

- For each paid, contracted, and inkind employees in Tab B, please report the estimated percent of their time spent on each of the categories of service.
- Each employee's estimated total should sum to 100% (calculated in the last column) even if they only worked on the intervention project part-time.
- Please note, if you added rows in Tab B, please make sure they carry over to Tab C.

#### Section C1.

For each paid employee, please report the estimated percent of their time spent on each of the categories of service. Each employee's estimated total should sum to 100% (calculated in the last column) even if they only worked on the intervention project part time.

Table C1. Paid Employee Percent Intervention Time

| Employee        | Intervention<br>Development | Intervention<br>Delivery | Participant<br>Recruitment | Evaluation<br>and<br>Research | Management and<br>Other HPSWRTP/<br>PRMHW | % Time<br>allocated (sum<br>to 100%) |
|-----------------|-----------------------------|--------------------------|----------------------------|-------------------------------|-------------------------------------------|--------------------------------------|
| Joe Smith       | 20                          | 20                       | 20                         | 20                            | 20                                        | 100                                  |
| Jane Doe        | 40                          | 40                       |                            |                               | 20                                        | 100                                  |
| John Doe        |                             |                          | 30                         | 30                            | 40                                        | 100                                  |
| Jane Smith      | 10                          |                          | 15                         | 50                            | 25                                        | 100                                  |
| Paid Employee 5 |                             |                          |                            |                               |                                           | 0                                    |
|                 |                             |                          |                            |                               |                                           |                                      |

# Expense Sections (Tabs D, F, G, H, I)

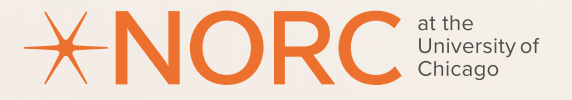

#### Expenses

#### Within the expenses category, the following information is collected:

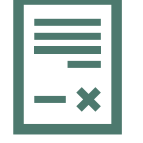

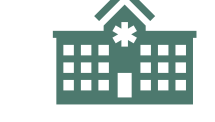

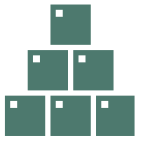

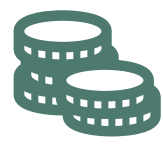

# ノ

**XNORC** 

#### Contracted Services (Tab D)

For grantee projectrelated services delivered by contracted organizations. Divided into broad categories related to repair and maintenance, security, advertising/marketing, or other services.

#### Facility Costs (Tab F)

Costs that the grantee project incurred to use, rent, or otherwise pay for space and facility-related costs for the project reporting period.

#### Supplies and Materials (Tab G)

Collects costs of materials, including software, office supplies, local travel related costs, etc.

#### Other Costs (Tab H)

Includes costs not captured in other categories, including continuing education fees or costs, out-oftown related travel expenses, participant incentives, and/or training fees, etc.

#### Overhead and Administrative Charges (Tab I)

Indirect costs on labor, facilities, and other costs.

#### Contractor Services (Tab D)

- In Tab D, enter contracts with companies/corporations that provided services supporting the intervention.
- The columns in Table D1 include the name of the contracted service, amount, and to which category the contract should be allocated.

Table D1. Contracted Services by Amount and Category

|                       |             | Which Service Category should   |                        |
|-----------------------|-------------|---------------------------------|------------------------|
| Contracted Service    | Amount      | this Contract be allocated to?* | Notes/Comments?        |
| XYZ Web Hosting       | \$20,000.00 | Intervention Delivery           | Hosts the webinars     |
| New House Trainers    | \$15,000.00 | Intervention Development        | Develops the trainings |
|                       |             |                                 |                        |
|                       |             |                                 |                        |
|                       |             |                                 |                        |
|                       |             |                                 |                        |
| Total (all contracts) | \$35,000.00 |                                 |                        |

\* The dropdown list contains the following categories: 1) Intervention Development, 2) Intervention Delivery, 3) Participant Recruitment, 4) Evaluation and Research, 5) Management, and 6) Other HPSWRTP/PRMHW related services

### Contractor Services (Tab D)

- The category dropdown options include:
  - Intervention Development
  - Intervention Delivery
  - Participant Recruitment
  - Evaluation and Research
  - Management
  - Other HPSWRTP/PRMHW related services

Table D1. Contracted Services by Amount and Category

|                           |             | Which Service Category should   |                        |
|---------------------------|-------------|---------------------------------|------------------------|
| <b>Contracted Service</b> | Amount      | this Contract be allocated to?* | Notes/Comments?        |
| XYZ Web Hosting           | \$20,000.00 | Intervention Delivery           | Hosts the webinars     |
| New House Trainers        | \$15,000.00 | Intervention Development        | Develops the trainings |
|                           |             |                                 |                        |
|                           |             |                                 |                        |
|                           |             |                                 |                        |
|                           |             |                                 |                        |
| Total (all contracts)     | \$35,000.00 |                                 |                        |

\* The dropdown list contains the following categories: 1) Intervention Development, 2) Intervention Delivery, 3) Participant Recruitment, 4) Evaluation and Research, 5) Management, and 6) Other HPSWRTP/PRMHW related services

#### **XNORC**

#### Contractor Services (Tab D)

- This differs from the information captured in Tabs B and C which is focused on contracts with an individual person. If your intervention had a contract with a person, then that information should have been entered in sections B2 and C2 in Tabs B and C, respectively.
- An example of a contract for services would be a contract with a software vendor to provide texting services, a van service to provide transportation, advertising/marketing, or medically related services.

Table D1. Contracted Services by Amount and Category

|                       |             | Which Service Category should   |                        |
|-----------------------|-------------|---------------------------------|------------------------|
| Contracted Service    | Amount      | this Contract be allocated to?* | Notes/Comments?        |
| XYZ Web Hosting       | \$20,000.00 | Intervention Delivery           | Hosts the webinars     |
| New House Trainers    | \$15,000.00 | Intervention Development        | Develops the trainings |
|                       |             |                                 |                        |
|                       |             |                                 |                        |
|                       |             |                                 |                        |
|                       |             |                                 |                        |
| Total (all contracts) | \$35,000.00 |                                 |                        |

\* The dropdown list contains the following categories: 1) Intervention Development, 2) Intervention Delivery, 3) Participant Recruitment, 4) Evaluation and Research, 5) Management, and 6) Other HPSWRTP/PRMHW related services

### Building and Facilities (Tab F)

In Tab F, the cost of the facilities used for the project during the reporting period is recorded. If there are no facility costs you can skip to Tab G.

| F1.     | Did you pay for space or facilities used for the intervention?                                                                       |
|---------|----------------------------------------------------------------------------------------------------|
|         | Yes/No If NO, skip to Sheet G.                                                                                                    |
|         | What percentage of the space was used for the intervention? For example, if the space was used for multiple purposes, what estimated |
| F2.     | percentage of space or facilities was used for the intervention?                                                                     |
|         | Percentage %                                                                                                    |
| F3.     | What was the annual cost (rent or mortgage payments) for the space you acquired?                                                     |
|         | Total \$                                                                                                    |
| F4.     | What categories best describes the service you used this facility for (select all that apply)                                        |
| B. Pers | sonnel C. Labor Allocation D. Contracted Services E. Target Pop. Information <b>F. Buildings and Facilities</b> H. Other Costs (     |

Note: These charges are specific to building rental costs and separate from the facility and administration costs which are recorded in Tab I. New Overhead, Admin Charges.

Supplies and Materials (Tab G)

- Table G lists the total costs of supplies and materials used by the intervention during the reporting period for the Cost Workbook.
- You may list itemized costs, add rows for items that are excluded from the list, or simply provide the total amount of excluded costs in the other items category, if known.
- If not applicable to the intervention, please leave blank.

#### Table G. Total Costs of Supplies and Materials for 1/1/2022-12/31/2022

| Ex | pense                            | Amount      |
|----|----------------------------------|-------------|
| a. | Software Expense                 | \$5,000.00  |
| b. | Office Supplies                  | \$1,000.00  |
| c. | IT Network/Computer related      | \$10,000.00 |
| d. | Snacks, Food, Decoration         | \$3,000.00  |
| e. | Gasoline (for employees)         | \$2,040.00  |
| f. | Transit/Bus Fees (for employees) |             |
| g. | Other items                      |             |
| h. | Total                            | \$21,040.00 |

G. Supplies and Materials

H. Other Costs I. New Overhead,

20

### Other Costs (Tab H)

- Please review and verify the information about the listed additional costs.
- If not applicable to your intervention, please leave it blank.
- If you are uncertain where a cost should go (contracted services, supplies and materials, or other costs) please just note where you recorded it and why in the Reviewer Assumptions tab.

#### Table H. Costs Associated with Expense Categories during [time period reported in Sheet A]

| a. Communications (e.g., telep                                             | hone, postage, prin   | ting, ads, subscriptions)      |               |
|----------------------------------------------------------------------------|-----------------------|--------------------------------|---------------|
| b. Intervention related participa                                          |                       |                                |               |
| transportation to and from th                                              | e intervention; sub   | sidizing participant costs for |               |
| transportation to and from th                                              | e intervention) (if   | not contracted services)       |               |
| c. Staff training fees                                                     |                       |                                | \$2,309.00    |
| d. Staff out of town travel for awardee meeting or research and evaluation |                       |                                | \$4,090.00    |
| e. Staff out of town travel for intervention related reasons               |                       |                                |               |
| f. Gift Cards/incentives for participants                                  |                       |                                | \$40,000.00   |
| g. Continuing education fees of                                            | \$5,000.00            |                                |               |
| h. Tutition                                                                |                       |                                | \$3,500.00    |
| h. Any other costs not yet acco                                            | ounted for in this qu | ıestionnaire                   |               |
| Total                                                                      |                       |                                | \$54,899.00   |
| G. Supplies and Materials                                                  | H. Other Costs        | I. New Overhead. Admin Char    | aes J. Attrit |

New Overhead, Admin Charges (Tab I)

- Overhead costs are indirect costs charged on labor and expenses.
- For each type of cost, please review and verify whether overhead costs are included (and update if not accurate).
- For costs where overhead is included, please provide the overhead rate and identify what the overhead costs pay for.
- When one overhead rate is applied to the total grant, please enter that rate in each category.

| Tabl | e I. Overhe | ad and Admi | inistrative ( | Charges |
|------|-------------|-------------|---------------|---------|

|                                      | Costs include     | Overhead    | What is this rate    |                       |
|--------------------------------------|-------------------|-------------|----------------------|-----------------------|
| Category                             | overhead?         | rate        | intended to pay for? | Notes/Comments        |
|                                      |                   |             | Facilities and       | F&A Rate Applied to   |
| Labor - Employee (Section C)         | Yes               | 8%          | Administration       | Total Grant           |
|                                      |                   |             | Facilities and       | F&A Rate Applied to   |
| Labor - Contractor (Section C)       | Yes               | 8%          | Administration       | Total Grant           |
|                                      |                   |             | Facilities and       | F&A Rate Applied to   |
| Contracted Services (Section D)      | Yes               | 8%          | Administration       | Total Grant           |
|                                      |                   |             | Facilities and       | F&A Rate Applied t    |
| Buildings and Facilities (Section F) | Yes               | 8%          | Administration       | Total Grant           |
|                                      |                   |             | Facilities and       | F&A Rate Applied t    |
| Supplies and Materials (Section G)   | Yes               | 8%          | Administration       | Total Grant           |
|                                      |                   |             | Facilities and       | F&A Rate Applied t    |
| Other Costs (Section H)              | Yes               | 8%          | Administration       | Total Grant           |
| G. Supplies and Materials H.         | Other Costs I. No | ew Overhead | , Admin Charges J. A | ttrition amd Turnover |

 $\pm NORC$ 

# Annual Performance Reporting (Tabs E, J)

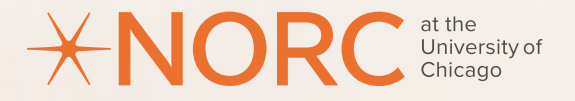

### Annual Performance Report Data

### Within the APR category, the following information is collected:

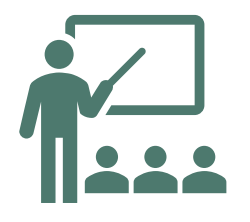

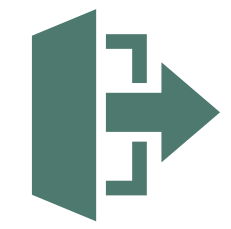

#### **Participant Information**

Captures the number of participants by profession type and particular training activity, as defined by each grantee.

#### **Attrition and Turnover**

The attrition rate represents the proportion of employees leaving an organization during a set period, based on average employment numbers. The turnover rate shows how well the organization fills its vacancies by comparing new hires to recruited positions

*Note:* In the event the APR data available to the NORC team does not correspond with the entire reporting period, this will be indicated in the Reviewer Assumptions Tab.

 $\pm$ NORC

#### I APR and Reporting Period Guidance

The time period in the Cost Workbook is based on the financial reporting period which differs from the APR reporting period.

Please verify and/or edit performance data prepopulated into Table E and Table J according to the corresponding APR reporting period as shown below.

| Program<br>Year | Financial Reporting<br>Period | APR Period                                                      |
|-----------------|-------------------------------|-----------------------------------------------------------------|
| 1               | Jan. 1, 2022 to Dec. 31, 2022 | Jan 1, 2022 to June 30, 2022                                    |
| 2               | Jan. 1, 2023 to Dec. 31, 2023 | July 1, 2022 to June 30, 2023                                   |
| 3               | Jan. 1 2024 to Dec. 31, 2024  | July 1, 2023 to June 30, 2024<br>July 1, 2024 to Dec. 31, 2024* |

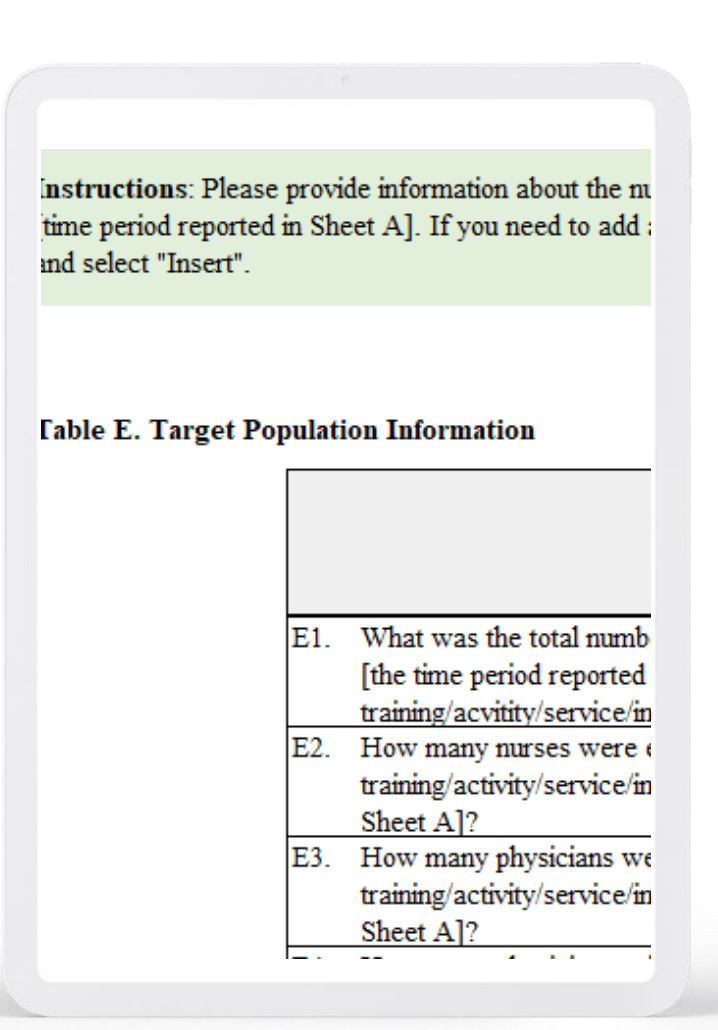

### Additional Resources

#### The following resources are available to guide awardees completing this report:

- <u>Cost-Benefit Assessment: Completing the Staffing</u> **Sections**
- <u>Cost-Benefit Assessment: Completing the Expenses</u> **Sections**
- Cost-Benefit Assessment: Completing the APR Data <u>Sections</u>
- Cost-Benefit Assessment: Glossary of Terms and FAQ

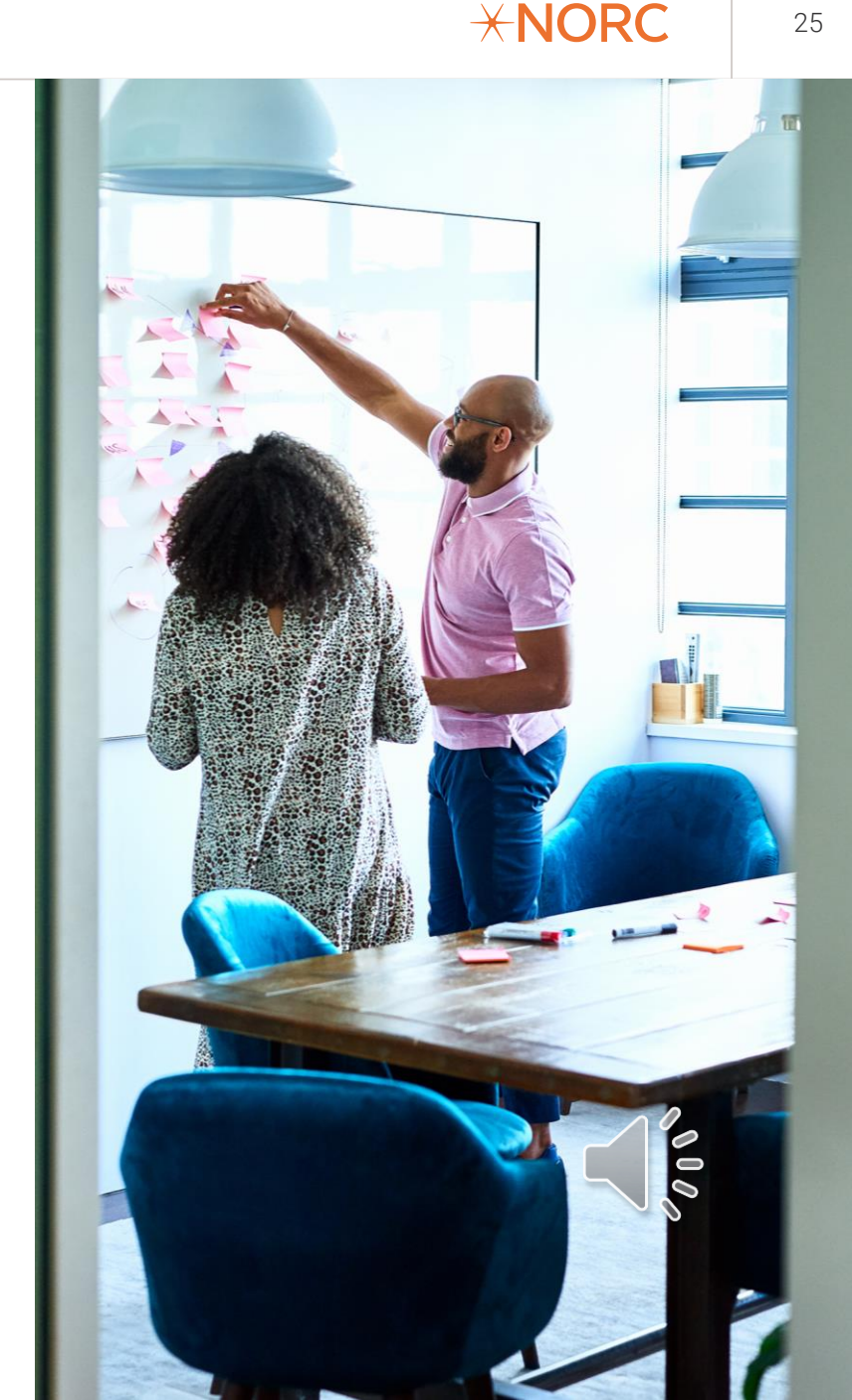

# Questions?

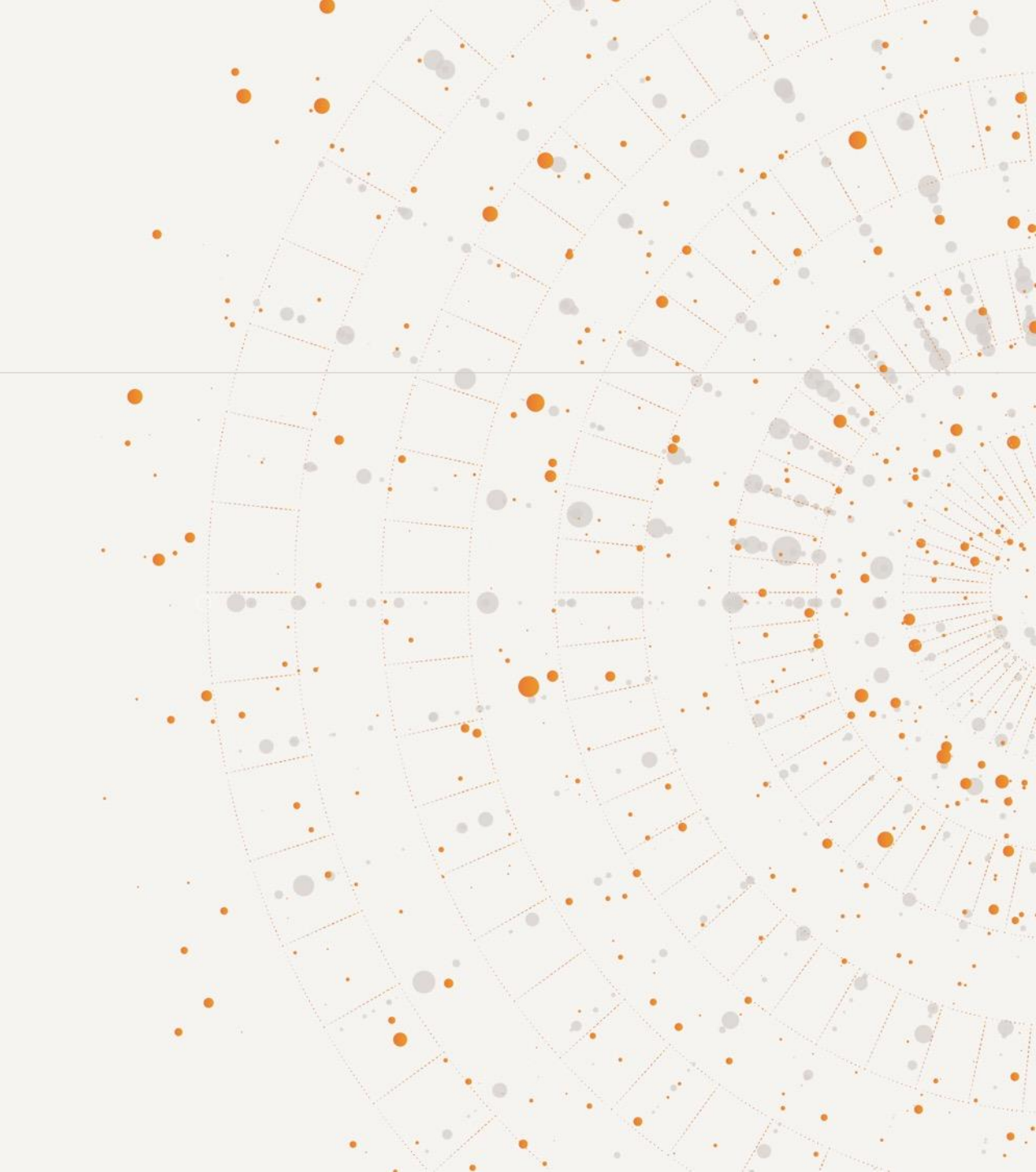

# Appendix

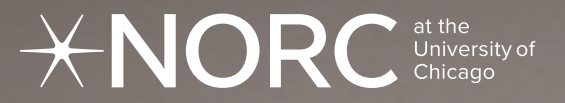

# Additional Guidance: Staffing Sections

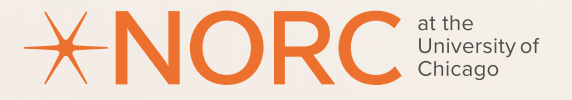

# Additional Months Worked on the Project Guidance

• A person who worked part- or full-time on the project for the entire year would have worked **12 months** on the project.

• A person who joined the organization in July and worked on the project through December would have worked on the project for **six months**.

• A person who pitched in on the project from July through August while someone else was out on maternity leave would have worked **two months** on the project, even if they worked for the organization the entire year.

• A person who is a listed employee on the project but did not perform any work for the project would have worked **zero months** on the project, even if they worked for the organization the entire year.

Note: The months worked on the project is not available in the application or NCC; therefore, it will not be prepopulated.

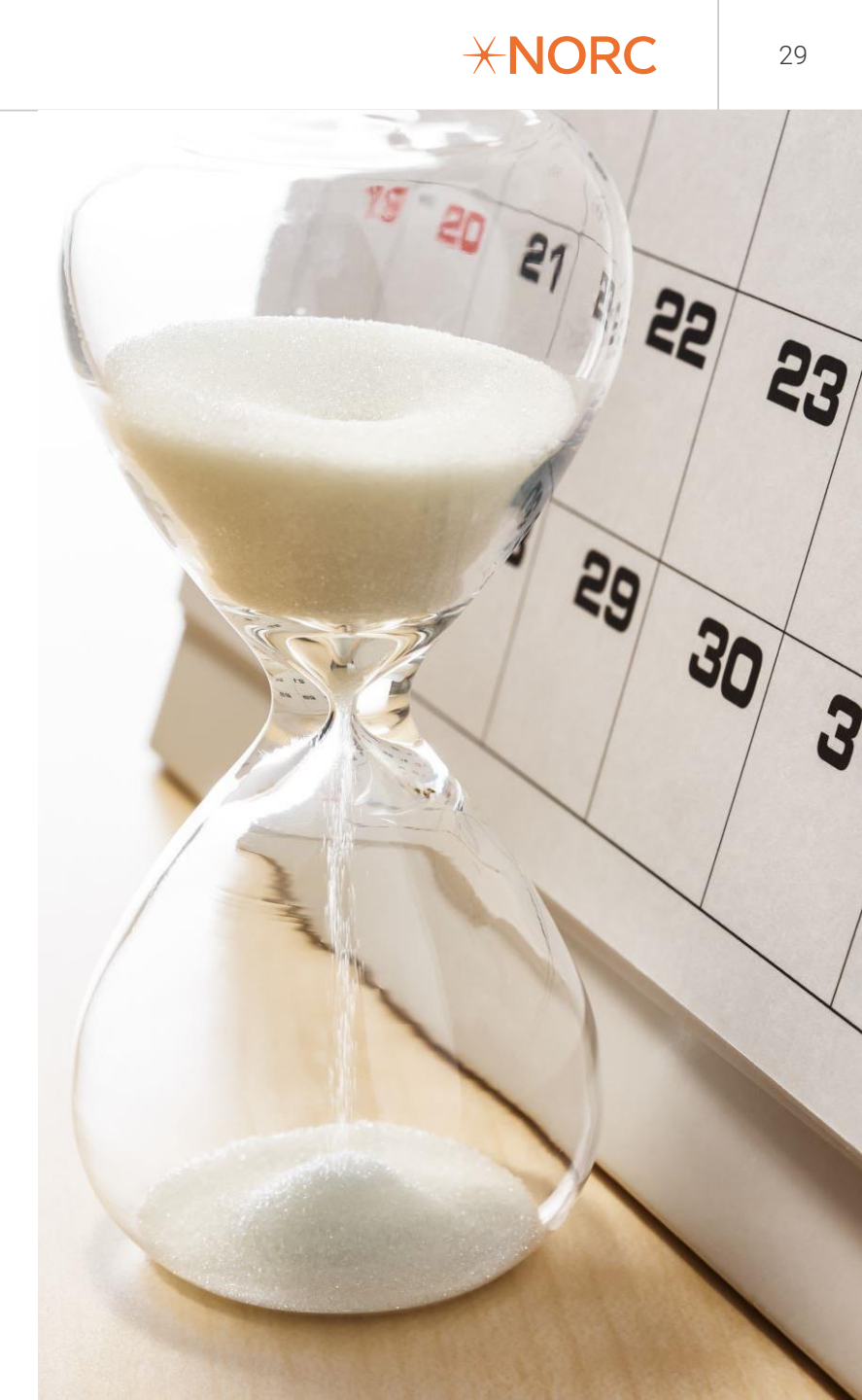

### Additional on Unobligated Balances

# Your program has an estimated unobligated balance for this grant period.

Please subtract the funds from the respective categories for which money was not spent. For example, your application originally stated John Doe was going to be the Project Director, but he left the organization before the project started. Jane Ryan was hired in his place. In this case, you should remove John Doe's information from the cost workbook and replace it with Jane Ryan's information.

The cost workbook should reflect the funds as they were actually spent during the grant period, not what was originally proposed in the application.

Note: Some NCC's provided a large sum that was not specifically broken out by categories. In these instances, the NCC data was not included in the prepopulated Cost Workbook.

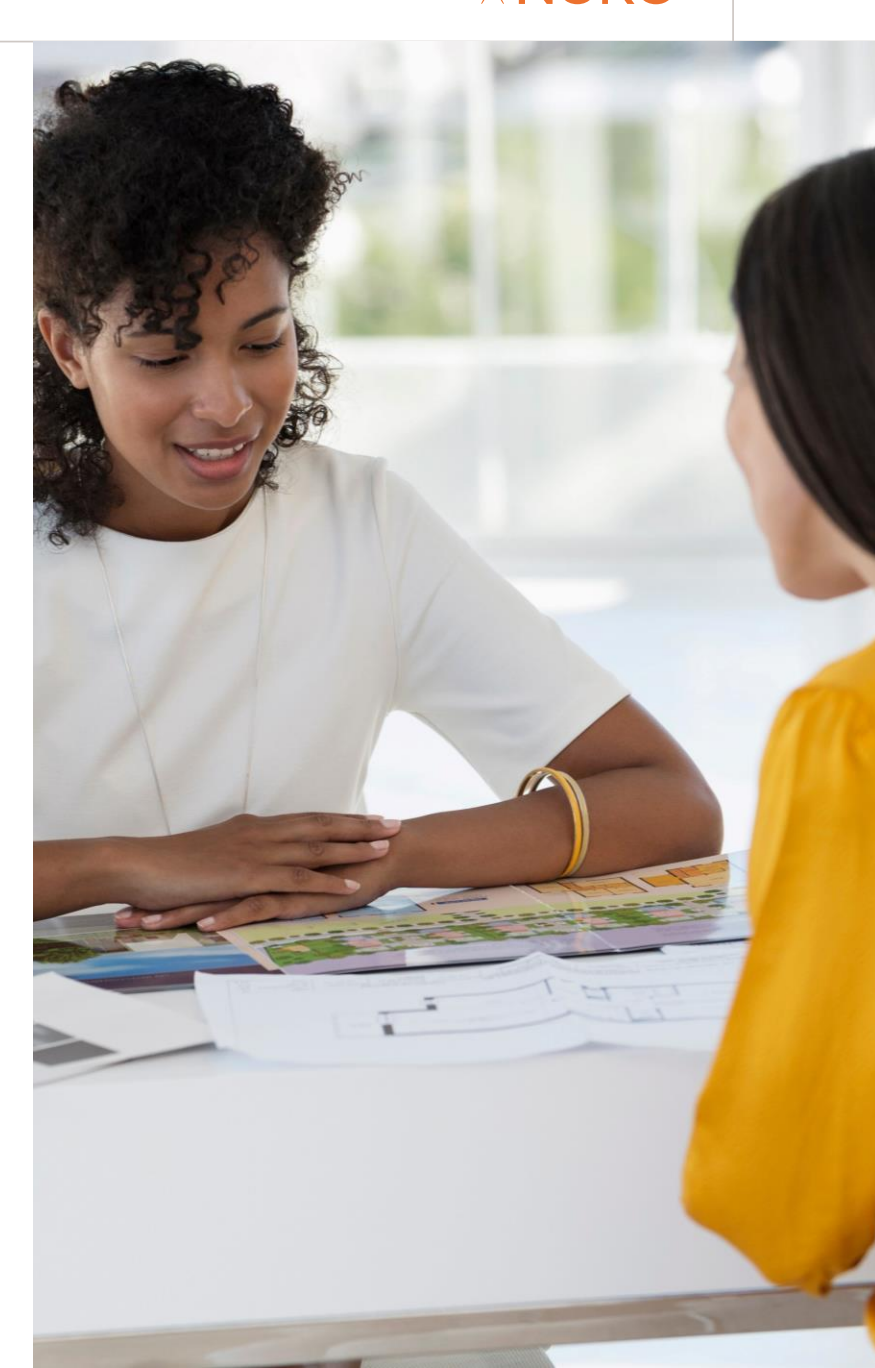

 $\pm$ NORC

# Example Scenario #1: Contracted Employee

Your organization has contracted with Sally Reynolds for 150 hours at the rate of \$100 per hour to conduct three trainings on mindfulness. Sally receives a 1099 and she spent a total of 3 months developing and delivering the trainings. You also contracted with ABC Web Hosting to develop your website for \$10,000.

Sally would be entered into the personnel section under contracted employee and ABC Web Hosting would be entered into the Contracted Services tab.

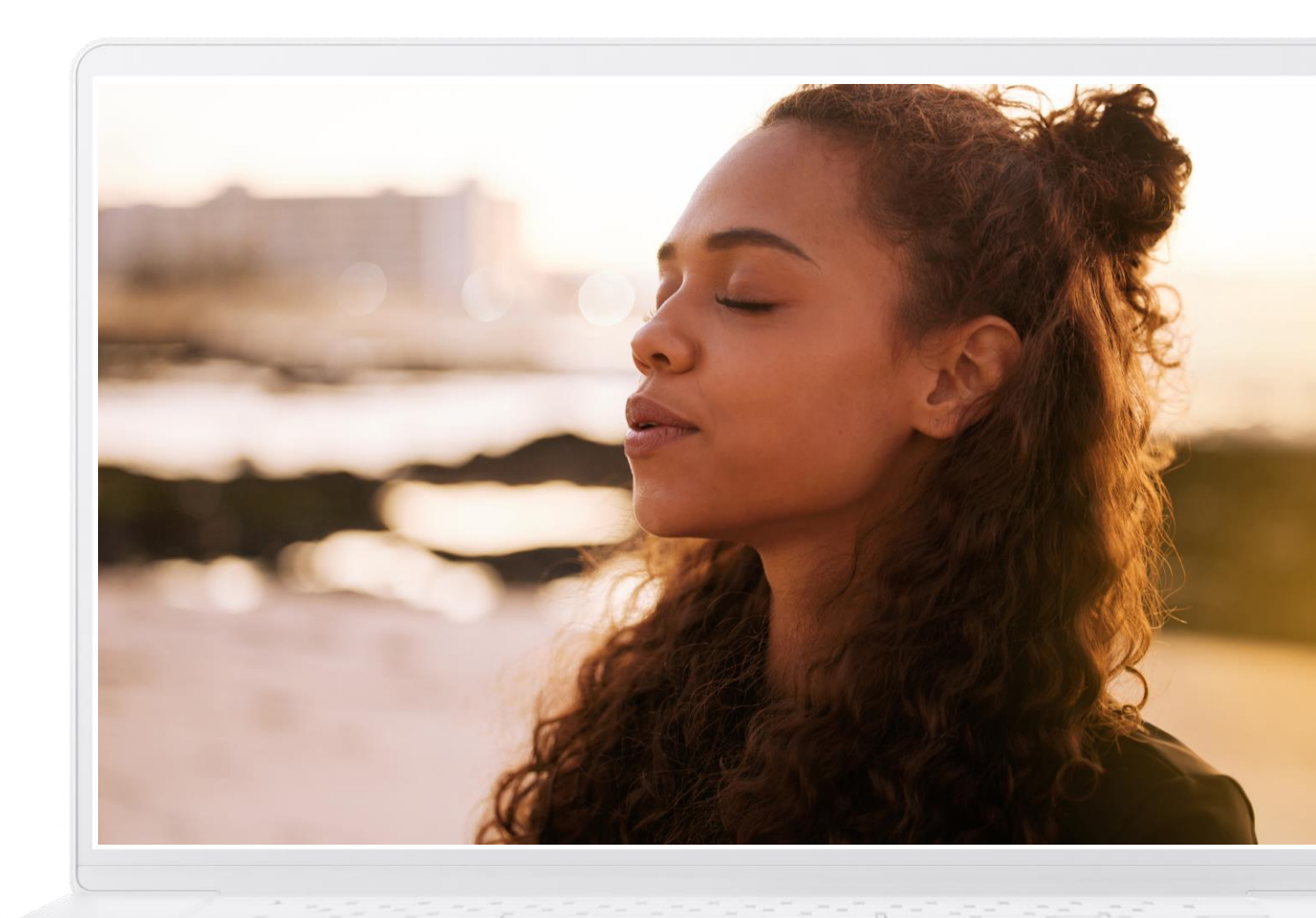

Example Scenario # 1: Based on the example, you would verify that Table B2 is completed as shown below.

# Table B2. ContractedEmployees

|                |            | Total Annual Labor<br>Expense (including<br>fringe benefits and | Months of the<br>Year Worked on<br>HPSWRTP/ | % Time on<br>HPSWRTP/ |
|----------------|------------|-----------------------------------------------------------------|---------------------------------------------|-----------------------|
| Staff          | Role/Title | payroll taxes)                                                  | PRMHW                                       | PRMHW                 |
| Sally Reynolds | Consultant | \$15,000                                                        | 3                                           | 7%                    |
| Contracted     |            |                                                                 |                                             |                       |
| Employee 2     |            |                                                                 |                                             |                       |
| Contracted     |            |                                                                 |                                             |                       |
| Employee 3     |            |                                                                 |                                             |                       |

#### **Example Scenario 2: In-Kind Employee**

The salary for Ryan Page, the project director, is \$250,000 which is over the HRSA salary cap of \$199,300. Your organization has a fringe benefits rate of 32%. He is working 100% time on the project for the full calendar year.

Because Ryan's salary is over the HRSA salary cap this means his time spent working on the grant is not fully paid by the grant. His information would be entered in both the paid employee and in-kind tabs.

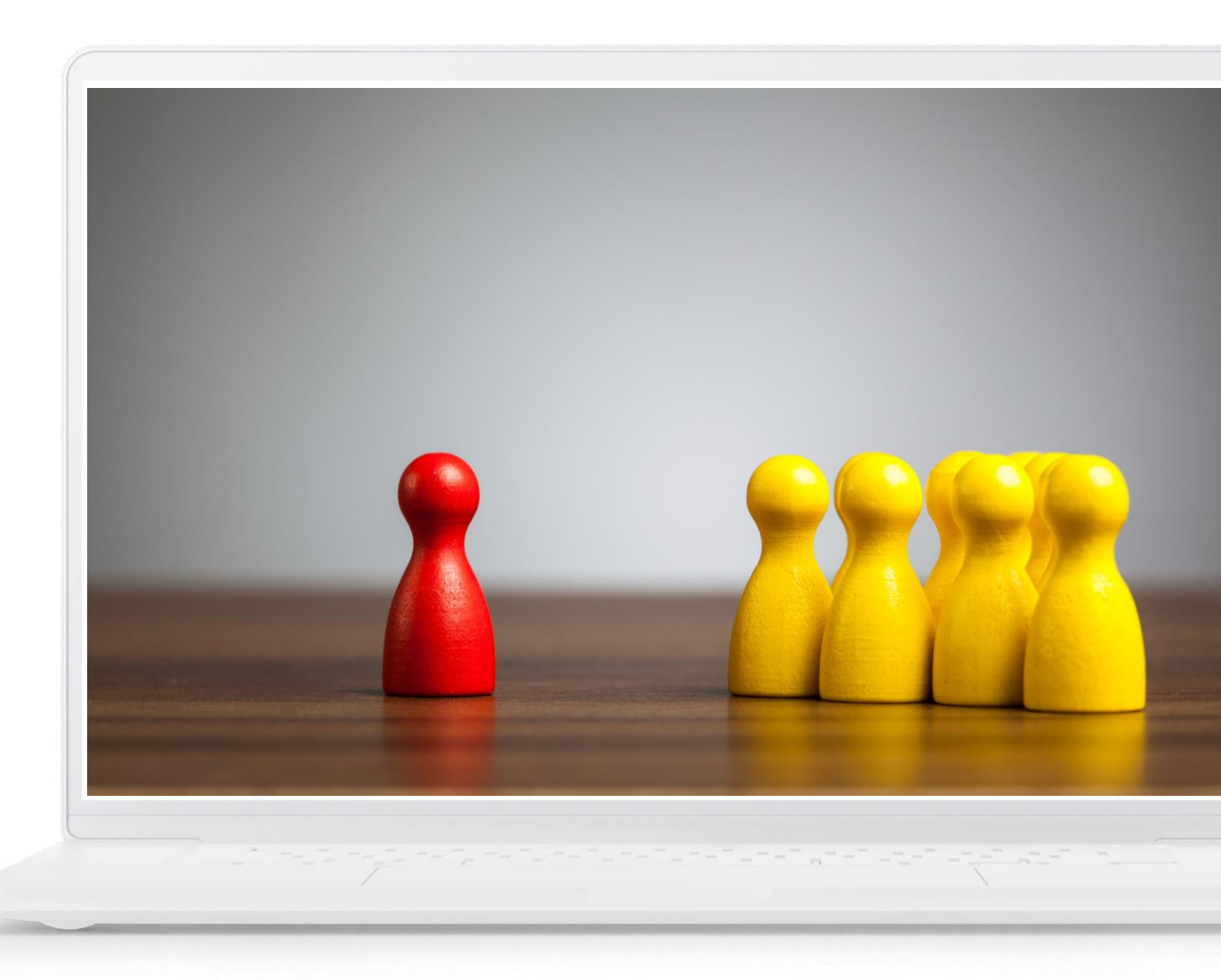

Example Scenario # 2: Based on the example, you would verify that Table B3 is completed as shown below.

# Table B3. In-kindEmployees

| Staff              | Role/Title       | Total Annual Labor<br>Expense (including<br>fringe benefits and<br>payroll taxes) | Months of the<br>Year Worked on<br>HPSWRTP/<br>PRMHW | % Time on<br>HPSWRTP/<br>PRMHW |
|--------------------|------------------|-----------------------------------------------------------------------------------|------------------------------------------------------|--------------------------------|
| Ryan Page          | Project Director | \$66,924                                                                          | 12                                                   | 100                            |
| In-kind Employee 2 | 5                |                                                                                   |                                                      |                                |
| In-kind Employee 3 |                  |                                                                                   |                                                      |                                |

# Additional Guidance: Expenses

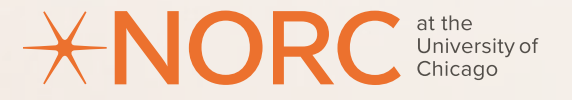

# Example Scenario #1: Contracted Services

Your organization has contracted with Sally Reynolds for 150 hours at the rate of \$100 per hour to conduct three trainings on mindfulness. You also contracted with ABC Web Hosting to develop your website for \$10,000.

Sally's information would be entered into the personnel section under contracted employee and ABC Web Hosting would be entered into the Contracted Services tab.

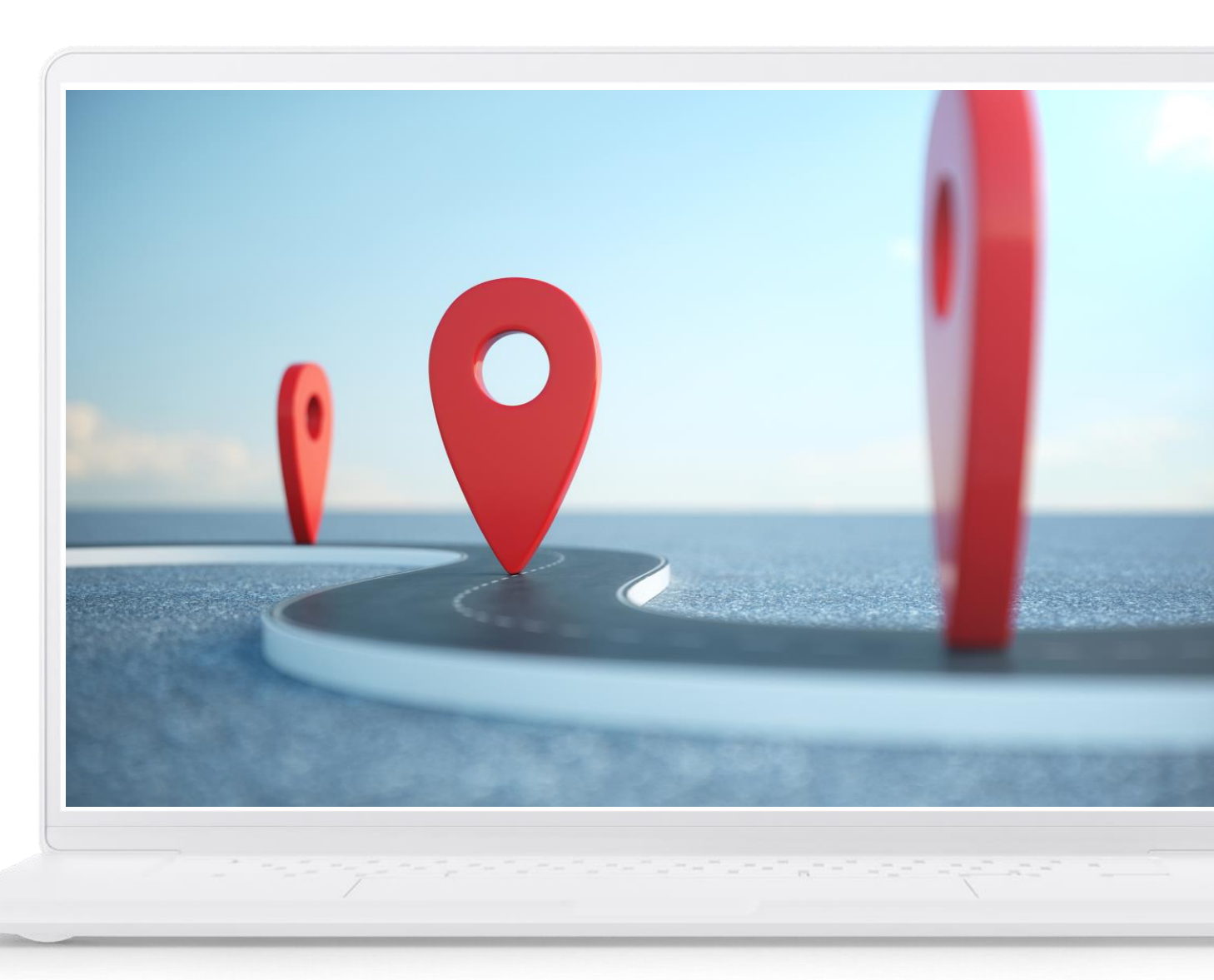

Example Scenario # 1: Based on the example, you would verify that Table D1 is completed as shown below.

|                       |             | Which Service Category should this Contract be |                        |
|-----------------------|-------------|------------------------------------------------|------------------------|
| Contracted Service    | Amount      | allocated to?*                                 | Notes/Comments?        |
| ABC Web Hosting       | \$10,000.00 | Intervention Development                       | Developed Website      |
| New House Trainers    | \$15,000.00 | Intervention Development                       | Develops the trainings |
|                       |             |                                                |                        |
| Total (all contracts) | \$35,000.00 |                                                |                        |

\* The dropdown list contains the following categories: 1) Intervention Development, 2) Intervention Delivery, 3) Participant Recruitment,
4) Evaluation and Research, 5) Management, and 6) Other HPSWRTP/PRMHW related services